# 4G LTE 全网通 DTU 使用说明手册

<u>Q560 4G LTE 全网通 DTU 使用说明手册</u>

版本历史

| 日期 | 版本 | 描述 | 作者 |
|----|----|----|----|
|    |    |    |    |
|    |    |    |    |
|    |    |    |    |

| 1.1 概述.   |                   | .4  |
|-----------|-------------------|-----|
| 1.2 产品管   | 育介                | .4  |
| 1.3 外形月   |                   | . 5 |
| 1.4 功能及   | 及特点               | .7  |
| 1.5 技术参   | 参数                | .7  |
| 1.6 DTU 橕 | 过去                | . 8 |
| 1.6.1     | 工作模式              | .8  |
| 1.6.2     | 在线模式              | .8  |
| 1.6.3     | 调试模式              | .8  |
| 1.6.4     | GNSS 工作模式(支持定位版本) | .8  |
| 1.7 LED 指 | 行示灯               | . 8 |
| 1.7.1     | Network 网络指示灯     | .8  |
| 1.7.2     | GPRS 在线/离线灯       | .9  |
| 1.7.3     | Data 数据传输灯        | .9  |
| 1.7.4     | GPS 指示灯 (支持定位版本)  | .9  |
| 1.8 接线站   | 耑子                | .9  |
| 1.9 安装运   | £线                | 10  |
| 1.9.1     | 天线安装              | 10  |
| 1.9.2     | SIM 卡安装           | 10  |
| 1.9.3     | 数据线连接             | 10  |
| 1.9.4     | 电源安装              | 10  |
| 1.10 连接 I | PC 接线图            | 10  |
| 1.11 参数酉  | 2置                | 11  |
| 1.11.1    | AT 命令本地配置         | 11  |
| 1.11.2    | 短消息远程             | 12  |
| 1.11.3    | GPRS 远程           | 12  |
| 1.12 后台中  | 中心 DEMO           | 12  |
| 1.13 测试》  | 充程                | 13  |
| 1.14 应用领  | 页域                | 14  |
|           | 100               |     |

### 1.1 概述

该文档主要描述了Q560 4G LTE全网通DTU产品的外观、型号、功能、技术参数等部分,以帮助客户快速,全面的熟悉和使用LTE DTU系列产品。

## 1.2 产品简介

Q560 4G LTE全网通DTU是一款基于4G/3G/2G网络自适应的真正全网通无线数据传输终端设备,232+485接口设计,提供全透明数据/协议传输/HTTP/组态等协议工作模式,可以方便的实现远程、无线、网络化的通信方式, 让您的设备轻松实现与 Internet 的无线连接,具有体积小、稳定性高、抗干扰强、组网灵活、安装简单、维护成本低等特点。广泛应用于无线数传、工业控制、远程监控、集抄系统、无线电表、无线pos机、电力监控、物联网、智能网、智能家居等多种领域。

DTU 最基本的用法是:在 DTU 中放入一张开通上网功能的 SIM 卡, DTU 上电后先注册到运营 商网络, 然后通过移动网络和数据处理中心建立连接。这条连接涉及了无线网络运营商, 因特网宽 带供应商, 用户公司的网络情况, 以及用户的电脑配置等环节, 因此要建立这条连接需要把各部分 都配置好。

在本质上,DTU 和数据处理中心建立的是 SOCKET 连接。DTU 是 SOCKET 客户端,数据处理中 心是 SOCKET 的服务端。SOCKET 连接有 TCP 协议和 UDP 协议之分,DTU 和中心要使用相同的协议, 这个一般都有配置软件进行配置。给 DTU 配置好中心的 IP 地址和端口号后,则把 DTU 通过串口和 用户的设备相连。DTU 和水文、电力、气象、环保等用户设备通过串口连起来放置在现场。

DTU 上电后首先注册到移动的网络,然后发送建立 SOCKET 的请求包给移动,移动把这个请求发送到因特网。中心的服务端软件接收到请求后建立连接,并发送应答信息。

DTU 发送的请求信息是因特网上的数据包,有一些原因会阻止中心收到连接请求包,这样也就不能建立连接。最常见的有中心的电脑上有杀毒软件、防火墙等把这些数据包给屏蔽了。另一是中心电脑是通过路由器上网的,在路由器上要设置数据转发。SOCKET 连接建立后就可以双向通信了。

通常的应用是多个DTU 设备与一台作为数据中心的PC 机构成一个分布式数据采集系统,各种信息数据被现场的DTU 设备上传到数据中心,数据中心的命令也通过现场的各个DTU 送达采集点。

#### 典型的应用系统组网方案参见下:

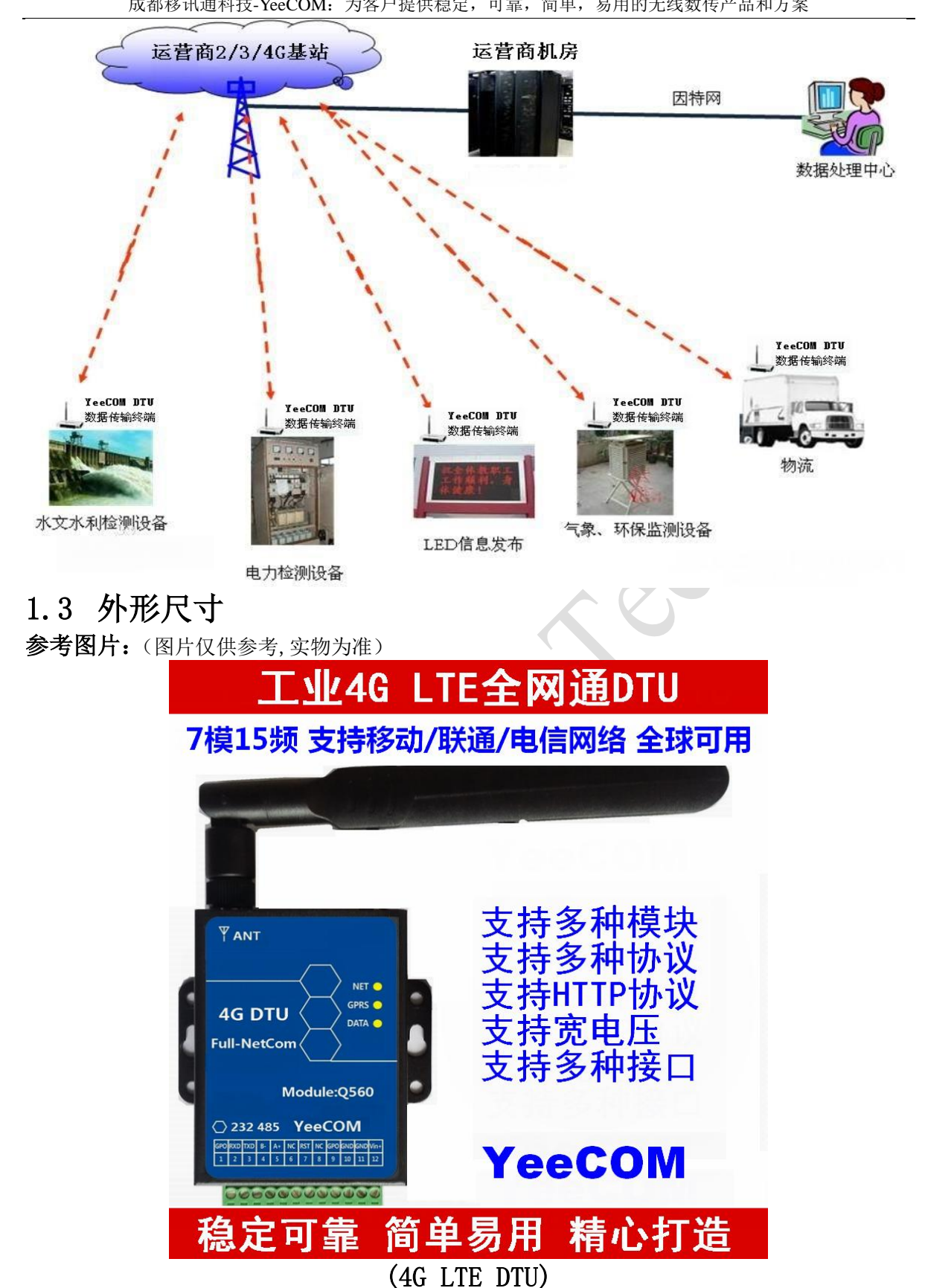

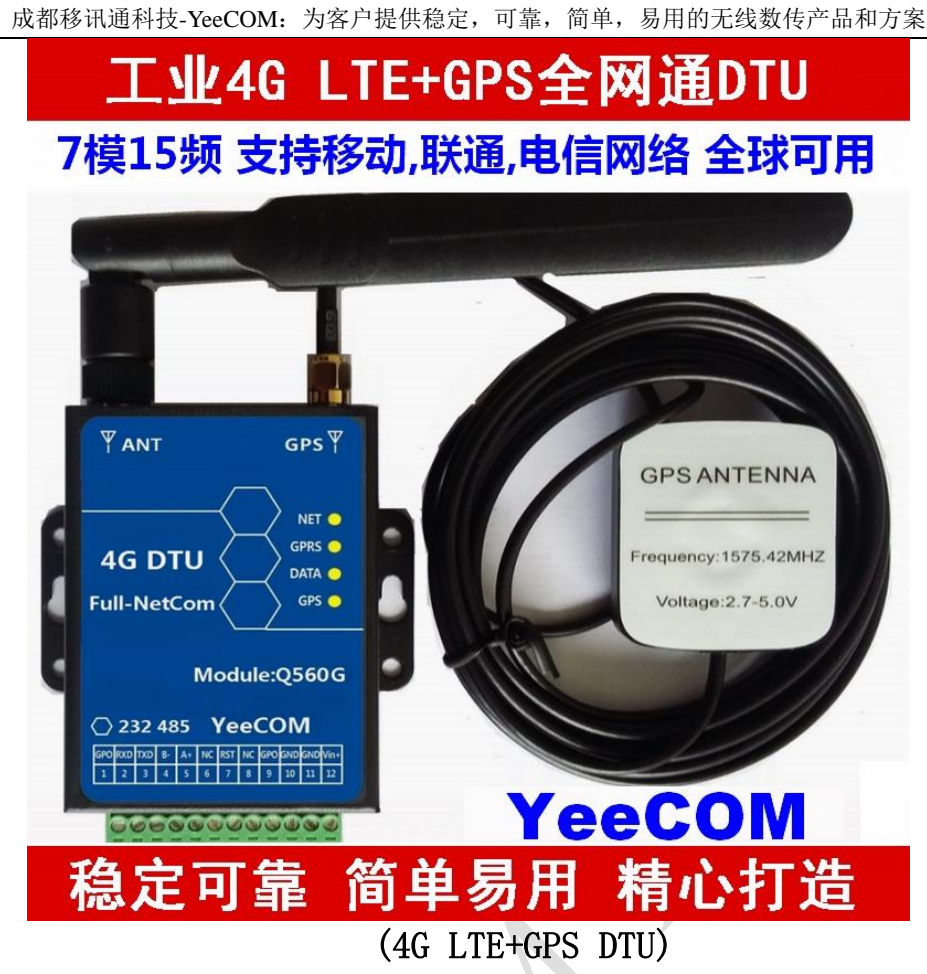

产品尺寸图:

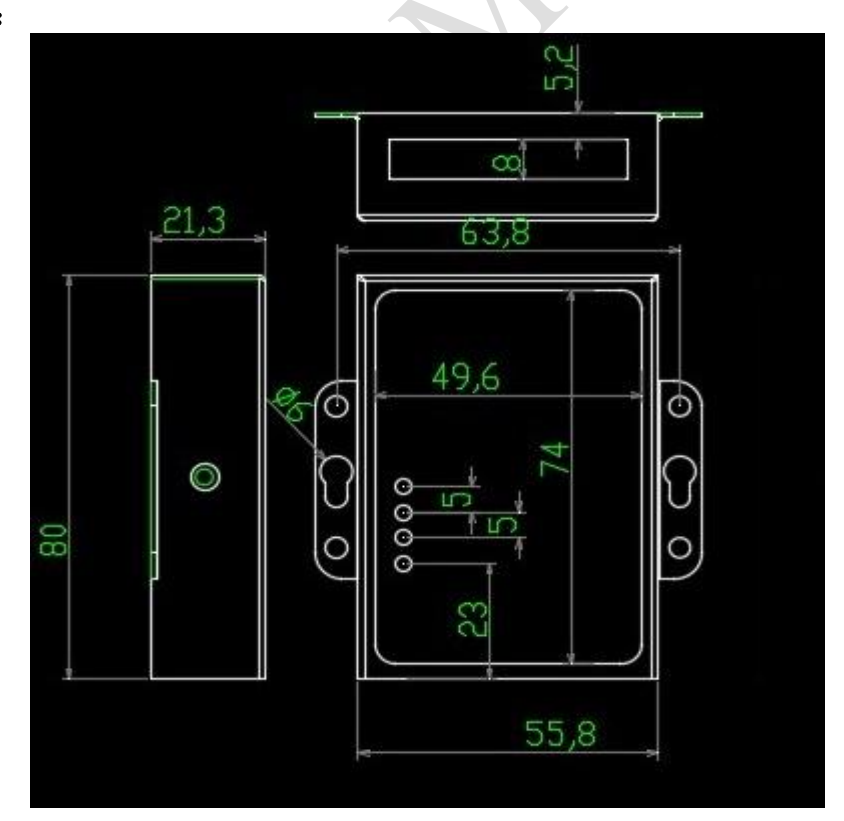

## 1.4 功能及特点

- ▶ 全网通,根据网络和 SIM 卡自适应,全球可用;
- ▶ 内置低功耗高性能的嵌入式处理器;
- ▶ 多重软硬件可靠设计,复合式看门狗技术,使设备安全运行;
- ▶ 支持 RS232+RS485 硬件接口;
- ▶ 支持多种工作模式,在线模式和调试模式;
- ▶ 支持主备中心地址,保证网络连接的可靠性;
- ▶ 内嵌 TCP/UDP/DNS/PPP/HTTP 等协议栈;
- > 优化网络协议栈,支持快速连接服务器;
- ▶ 支持域名和 IP 两种连接服务器方式;
- ▶ 支持心跳包功能,可保证终端永远在线;
- ▶ 支持注册包功能, GPRS 连接上则首先发送指定数据包, 方便服务器对终端的识别;
- > 支持 AT 命令、短消息命令、GPRS 命令三种方式对 DTU 进行参数配置和查询;
- ➤ 支持配置参数掉电保存;
- ▶ 网络状态灯指示;
- ▶ 工业级工作温度-40-+85度;
- ▶ 支持 GNSS (北斗+GPS) 定位 (选配);
- ▶ 可以根据客户需求定制开发。

## 1.5 技术参数

| 参数                    | 详细描述                                                                                                    |                                                                                   |  |  |  |
|-----------------------|----------------------------------------------------------------------------------------------------|-----------------------------------------------------------------------------------|--|--|--|
| 外形尺寸                  | 壳体 93.2x54.4x22 mm                                                                                              |                                                                                   |  |  |  |
| 重量                    |                                                                                                    |                                                                                   |  |  |  |
| 供电电压范围                | DC5V <sup>~</sup> DC24V,2000ma 供电能力,<br>典型供电 DC9V/DC12V,2000ma                                                  |                                                                                   |  |  |  |
| 支持网络                  | 2G/3G/4G(自适应)<br>Category: CAT4                                                                                 |                                                                                   |  |  |  |
| 网络频段(全网通):<br>支持7模15频 | GSM/GPRS:<br>WCDMA:<br>CDMA2000/EVDO:<br>TD-SCDMA:<br>FDD-LTE:<br>TDD-LTE:                                      | EGSM900M/DCS1800M<br>BAND1/BAND8<br>BC0<br>1.9G/2G<br>B1/B3/B8<br>B38/B39/B40/B41 |  |  |  |
| GNSS 定位               | 支持北斗+GPS 定位(选配)                                                                                                 |                                                                                   |  |  |  |
| 功耗电流                  | 在 12V 供电下测量:<br>通信发射:平均 60mA <sup>~</sup> 100mA<br>在线待机:平均 15 <sup>~</sup> 20mA<br>空闲下线:平均 10 <sup>~</sup> 20mA |                                                                                   |  |  |  |
| 工作温度                  | -40 ℃ 到 85 ℃                                                                                                    |                                                                                   |  |  |  |
| 湿度范围                  | 5-95%,非冷凝                                                                                                    |                                                                                   |  |  |  |

成都移讯通科技-YeeCOM: 为客户提供稳定,可靠,简单,易用的无线数传产品和方案

| SIM 卡  | 支持 SIM/USIM 卡: 1.8V/3V                                             |
|--------|--------------------------------------------------------------------|
| 天线接口   | 50Ω/SMA 阴头                                                         |
| 串口数据接口 | RS232+RS485                                                        |
| 串口波特率  | 1200 <sup>~</sup> 460800bits/s, (高速率)<br>默认(9600,8位数据,无奇偶校验,1位停止位) |
|        |                                                                    |

## 1.6 DTU模式

1.6.1 工作模式

用来选择 DTU 的工作和传输协议模式,

- ▶ 0-AT 命令模式: DTU 只支持基本命令的操作;
- ▶ 1-数据透明传输: DTU 连接上线以后, GPRS 和串口数据, 以透明传输方式发送;
- ▶ X-协议模式:协议模式或其他工作模式,配合动态库或根据厂家指导使用,其他协议模式可以 根据需要定制开发。
- 1.6.2 在线模式
- ▶ 0-离线模式: DTU 不做连接请求;
- ▶ 1-永远在线: DTU 加电之后一直和数据中心保持连接,断线自动重连,无数据传输时定时发送 心跳包;
- 2-唤醒在线: DTU 加电不上线,当接到唤醒短信、唤醒电话或唤醒 AT 命令的时候自动连接上线,唤醒上线后如果连续 300s(可以配置)没有数据传输即下线;
- ▶ 3-按需在线: DTU 加电不上线,当串口有数据发送时即触发 DTU 自动上线,然后发送数据,如 果连续 300s(可以配置)没有数据传输即下线;
- 1.6.3 调试模式
- ▶ 0-关闭模式:没有 DTU 调试信息输出;(默认配置);
- ▶ 1-GPRS 状态回显模式:实时输出 GPRS 连接,发送,接收,掉线状态信息;
- ▶ 2-TRACE 调试模式: 实时输出 DTU 运行的 TRACE 信息(此模式仅用于前期调试,产品发布时请 关闭该模式);

#### 1.6.4 GNSS 工作模式(支持定位版本)

- ▶ 0-关闭 GNSS 功能和信息发送;
- ▶ 1-只向后台服务器通过 GPRS 发送 GNSS 定位信息;
- ▶ 2-只向对应的上位机通过串口发送 GNSS 定位信息;
- > 3-同时向后台服务器通过 GPRS 和串口对应的上位机通过串口发送 GNSS 定位信息;
- ▶ 4-GNSS不自动发送, DTU收到读取定位指令时(包括AT/SMS/GPRS指令)才发送GNSS定位信息;

## 1.7 LED指示灯

设备面板从上到下有 LED 分别是:NETWORK、GPRS 在线/离线、DATA、GPS, 用来指示设备的工作状态,方便用户观察设备的工作状况,如下表所示:

1.7.1 Network 网络指示灯

网络灯

工作状态

成都移讯通科技-YeeCOM: 为客户提供稳定,可靠,简单,易用的无线数传产品和方案

| Off                | 关闭           |
|--------------------|--------------|
| 常亮                 | 搜索网络,或正在通话   |
| 800ms On/800ms Off | 注册上网络(慢闪)    |
| 200ms On/200ms Off | 已经建立数据连接(快闪) |

#### 1.7.2 GPRS 在线/离线灯

| 网络灯 | 工作状态         |
|-----|--------------|
| Off | GPRS未连接上服务中心 |
| On  | GPRS连接上服务中心  |

#### 1.7.3 Data 数据传输灯

| 网络灯 | 工作状态         | 44 |
|-----|--------------|----|
| Off | 无数据传输        |    |
| On  | 有GPRS数据发送或接收 |    |

## 1.7.4 GPS 指示灯(支持定位版本)

| 网络灯 | 工作状态 |
|-----|------|
| Off | 未定位  |
| On  | 已经定位 |

## 1.8 接线端子

DTU 使用可插拔式接线端子连接数据信号线和电源线,间距: 3.5mm,12Pin,用户数据和 电源线缆建议使用:14<sup>2</sup>24AWG。线头绝缘层剥离的长度约7mm(为了安全起见,绝缘层剥离长度不宜 过长)。将所有的线缆连接完成并检查确保无误后将端子排插入GPRS DTU的底部对应的位置。

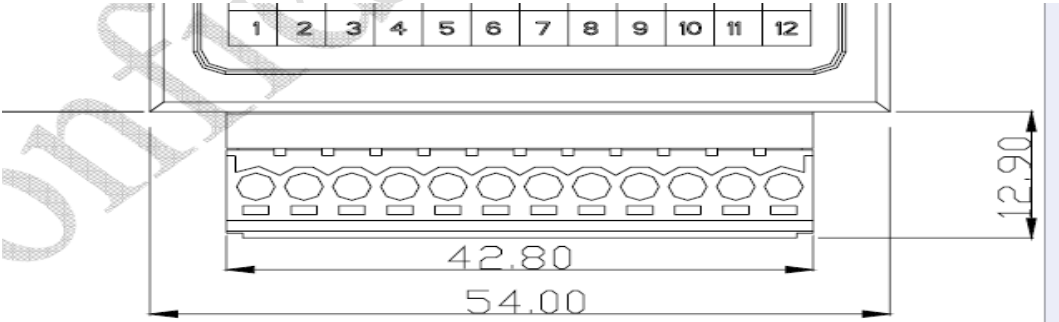

#### DTU 12 PIN 接线端子(从左至右),信号对照表如下:

| 12 pin 插头 | 引脚定义         | 备注说明           |
|-----------|--------------|----------------|
| 1         | GPO          |                |
| 2         | 232- RX(IN)  | 接 232 外设接口的 TX |
| 3         | 232- TX(OUT) | 接 232 外设接口的 RX |
| 4         | 485 B-       | 接 485 外设接口的 B- |
| 5         | 485 A+       | 接 485 外设接口的 A- |
| 6         | Х            |                |
| 7         | RESET        |                |

成都移讯通科技-YeeCOM: 为客户提供稳定,可靠,简单,易用的无线数传产品和方案

| 8  | Х    |                             |
|----|------|-----------------------------|
| 9  | Х    |                             |
| 10 | GND  | 地                           |
| 11 | GND  | 地                           |
| 12 | Vin+ | 5-24V-2A 宽电压输入,典型 9V/12V-2A |

## 1.9 安装连线

该产品必须正确安装和设置后才能达到预期的使用要求,本节主要说明产品的安装步骤。 1.9.1 天线安装

产品的天线接口采用 50 Ω SMA 母头底座,外接天线必须使用适合 4G 工作波段天线,如果采用其它不匹配天线将影响设备的使用,严重的可能会导致产品损坏。

1.9.2 SIM 卡安装

首先向运营商购买支持4G的SIM/USIM卡,并确认开通了网络数据服务。 天线旁边是SIM卡 槽,按压边上黄色小按键,即可取出卡插槽。插入时请注意SIM/UISM卡的缺口朝外,卡的芯片接触 面朝上。

注意: 在 DTU 通电的情况下严禁插拔 SIM 卡。 设备在初始化期间,会将SIM卡中的短信 息全部删除,请注意注意备份 SIM 卡中有用的信息。

1.9.3 数据线连接

用杜邦线或导线将要 DTU 对应串口和外设串口或 pc 测试线连接(232 或 485 方式任意一种)。

1.9.4 电源安装

本产品可以使用 5V~24V 范围电压供电, 电源纹波控制在 200mV 以内, 且要求电源供电能力不小于 2A。

请注意:

1. 电源电缆请千万正确连接,加电前请再次确认,否则将可能导致设备严重损毁;

2. 电源接线端子为: 第11和12端子;

3. 其中: 第11端子为地线"GND", 第12端子为电源输入正极。

## 1.10 连接PC接线图

根据需要选择 232 或 485 任意一种接线方式即可连接电脑,然后用配置工具配置和测试,详细参考测试流程说明。

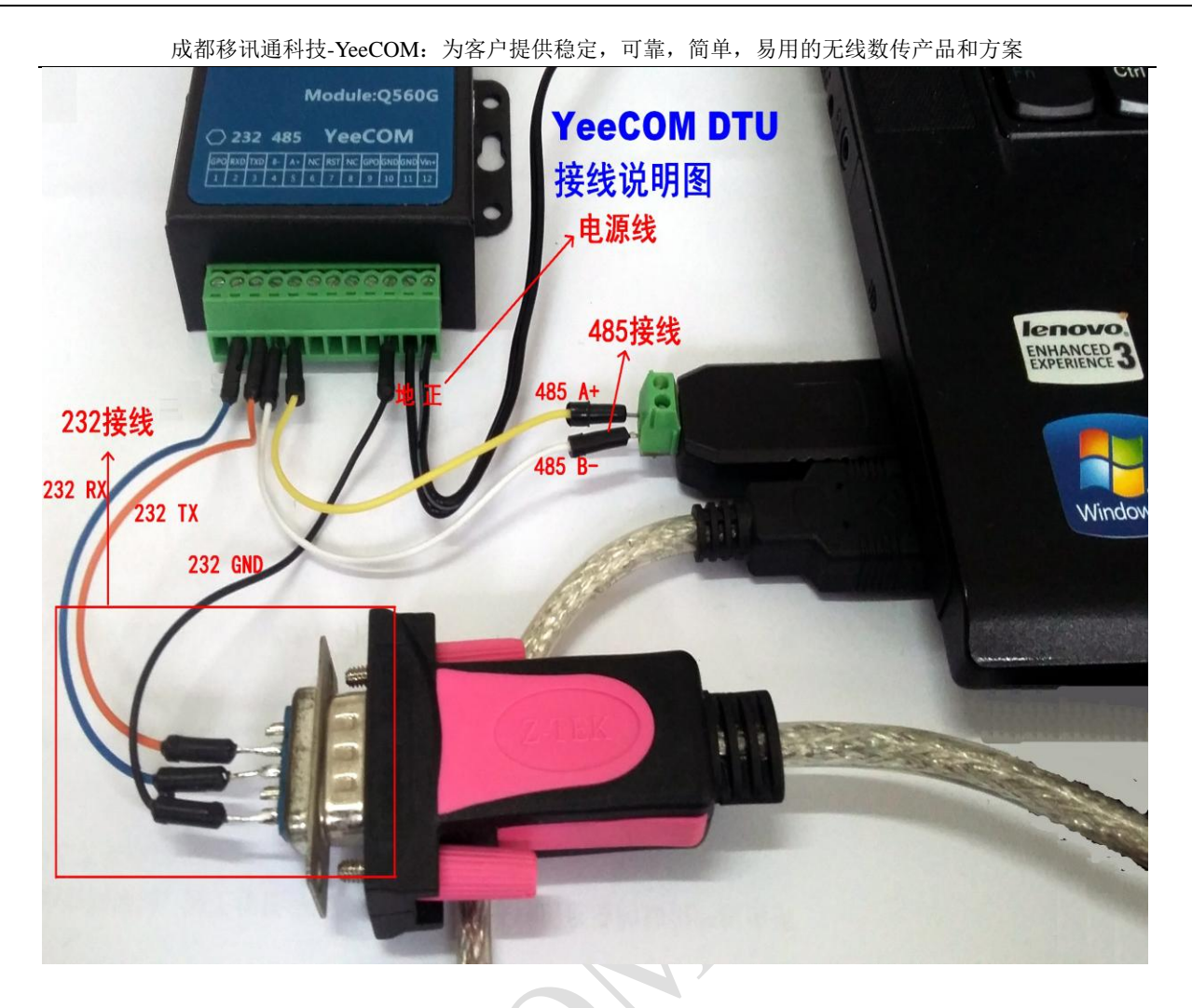

## 1.11 参数配置

DTU 提供了 AT 命令本地串口、短消息远程、GPRS 远程三种方式对 DTU 进行参数配置和查询, 功能强大,可以满足各种现场要求,详细命令说明及格式请参考文档《DTU 命令手册》。 1.11.1 AT 命令本地配置

该方式适合工作人员在自己公司或设备安装现场调试时使用。需将设备DTU通过配置串口线 与电脑串口接口连接在一起,然后使用串口配置工具发送命令即可轻松配置。

| 成者            | 都移讯通科技-YeeCOM: 为客户提                                                | 供稳定,可靠  | ,简单,易用的无线数传产品和方案                                     |              |
|---------------|--------------------------------------------------------------------|---------|------------------------------------------------------|--------------|
| TU通讯串口配置      | DTU参数配置区,详细参考配置命令手册                                                |         | DTU参数查询区                                             |              |
| DTU配置工具       |                                                                    | 92<br>  |                                                      |              |
| 串口设置          | DTU配置命令<br>DTU工作模式配置<br>DTU工作模式:[-永远在线                             | 设置 直询   | 工<br>工<br>地命令<br>査所有参数<br>査DTU版本<br>査信号质量<br>査GPBS状态 |              |
| 波特率: 9600 ▼   | DTU调试模式配置<br>DTU调试模式: [0-关闭调试 ▼<br>DTU ID配置                        |         | 唤醒命令 恢复默认值 重启DTU                                     |              |
| 数据位: 8 💌      | DTV ID:<br>DTU电话号码配置                                               | 设置 查询   | 短消息发送                                                | 短信发          |
| 校验位: None 💌   | DTU电话号码:<br>心跳包头配置                                                 | 设置 查询   |                                                      | 还区           |
| 停止位: 1 👤      | │ 心跳包头: │ ###<br>│ 心跳时间配置                                          |         | 类型: □-Asci ▼ 接收号码: 发送                                |              |
| 打开串口          | 心跳时间: 0<br>串口数据帧间隔配置                                               | 设置 查询   |                                                      | DTU串口<br>数据发 |
|               | ● 数据10回隔: 0 毫秒<br>注册包开启配置                                          | 设置 查询   |                                                      | 送区           |
| 通讯状态          | 注册包开启: 1-打开 ▼<br>DTU串口参数配置<br>用口述性率、数据位、 体验位、 点儿位、                 | 设置 查询   | └<br>「 十六进制发送<br>「 十六进制发送<br>「 十六进制发送  」             |              |
| ■ロ状态:  关闭     | 9600 ▼ 8 ▼ None ▼ 1 ▼<br>GPRS APN网关配置                              | 设置 查询   | <b>串口接收</b>                                          | DTU串口<br>数据接 |
|               | APN例关: 用户名: 用户密码:<br>cmnet<br>主连接服务器类型,地址和端口配置                     | 设置查询    |                                                      |              |
| 邦((子节:) U     | 王中心突型:中心地址: 中心端口:<br>[0-TCP ▼]<br>副注接服务器失型,地址和端口配置<br>副中心端口: 中心端口: | 设置  查询  |                                                      |              |
| 1147/35/1 384 | BUTTO关望、中心地址、中心编口:<br>0-TCP ▼                                      | 设置  查询  |                                                      |              |
| 退出   关于       | 唤醒电话1: 唤醒电话2: 唤醒电话3:                                               | 设置   查询 |                                                      |              |
|               |                                                                    |         | 「二 十六进制显示 · · · · · · · · · · · · · · · · · · ·      |              |

### 1.11.2 短消息远程

短信配置: 该方式适合当数据中心服务器出现故障,DTU无法连接服务器时,可以用手机以短信方式配置DTU。当DTU完成配置后,将给手机发送应答短信,表示配置成功。

#### 1.11.3 GPRS 远程

远程软件配置:当DTU已经连接到后台服务器中心端以后,中心端可以根据需要配置或查询 DTU的参数。

# 1.12 后台中心DEMO

使用此中心端DEMO,客户可以很方便的测试和调试DTU性能,也可以在此DEMO基础上做二次开发,快速高效实现自己产品所需中心端功能。

| 成者         | 都移讯通科技.                                 | -YeeCOM: >                                | 内客户提住             | 共稳定,可靠,           | 简单,     | 易用的无线数      | 传产品和方案            |          |  |
|------------|-----------------------------------------|-------------------------------------------|-------------------|-------------------|---------|-------------|-------------------|----------|--|
| ₩ DTU数据中心  | DENO                                    |                                           |                   |                   |         |             |                   |          |  |
| 文件 ぽ) 控制 ( | _) 查看(Y) 设                              | 置(2) 帮助()                                 | Ð                 |                   |         |             |                   |          |  |
| ➡ 启动       | → 启动 ← 停止 🔄 刷新 👗 发送 🔂 菜单 📄 帮助 🐴 关于 🎯 退出 |                                           |                   |                   |         |             |                   |          |  |
| 🙆 DTU列表    | DTV ID号                                 | 登录时                                       | 间                 | 最后更新的             | 间       | DTU电话号码     | 动态Ip地址            | 在线       |  |
| 1000002    | 1000002                                 | 2017-04-29                                | 23:43:46          | 2017-04-29 23     | 3:44:47 | 13812345678 | 10.213.133.231    | 🕛 在线     |  |
| 1000008    | 1000008                                 | 2017-04-29                                | 23:45:30          | 2017-04-29 23     | 3:45:36 | 13812345678 | 10.213.133.231    | 🕘 在銭     |  |
|            |                                         |                                           |                   |                   |         |             |                   |          |  |
|            |                                         |                                           |                   |                   |         |             |                   |          |  |
|            | <u> </u>                                |                                           |                   |                   |         |             |                   |          |  |
|            | 停止数据中<br> 粉据由心照                         | 心服务成功<br>冬户舟 荷叫                           | ᄨᆕᇭᄔ <del>ᆊ</del> | 5002              |         |             |                   | <u>^</u> |  |
|            | 启动接收线                                   | 数据中心服务后初,10.55mm,为5002<br>启动接收线程成功. 系统就绪。 |                   |                   |         |             |                   |          |  |
|            | <b></b>                                 |                                           | بالمعال كل        | »→                |         |             |                   |          |  |
|            | DTU ID号:                                | 10000008,                                 | 接収时 <br> / 65 79  | 间:2017-04<br>2 74 | i-29 2  | 3:45:36, 接り | 仅长度: 8 1224+oot 1 |          |  |
|            | 0000: 31 (                              | 02 00 0 <del>4</del> 1                    | 4 00 ra           | ) (4              |         |             | 1204(65)          |          |  |
|            |                                         |                                           |                   |                   |         |             |                   |          |  |
|            |                                         |                                           |                   |                   |         |             |                   |          |  |
|            |                                         |                                           |                   |                   |         |             |                   | $\sim$   |  |
| <          | <                                       |                                           |                   |                   |         |             |                   | >        |  |
| 就绪         |                                         |                                           |                   |                   |         | 数据中心DEMO软件  | +                 | 11.      |  |

## 1.13 测试流程

1) 准备一台具有公网 IP 地址或独立域名的计算机,可以申请带固定 ip 的云服务器或者花生壳内 网域名穿透功能获得固定地址,以方便 DTU 终端主动连接。

有些情况下,测试环境中的计算机由于在内部局域网,所以无法拥有独立的公网 IP 地址和域 名地址,这样就需要通过拨号上网获得独立公网 IP,也可以在测试环境中的路由器上设置 DMZ 主 机映射或者端口映射来使计算机能够穿透内网,以便计算机可以与 DTU 能够进行正常应答;

注意: 域名解析一般不建议用共享版的花生壳软件解析, 会经常掉线;

- 2) 在该机器上运行 TCP/UDP 测试工具或者数据中心 Demo 软件,定义好服务端口,并保证该 IP/ 域名和端口公网可以正常连接;
- 2) 一张开通 GPRS 或网络数据业务的 SIM/USIM 卡,并确认有足够的费用;
- 3) 按照安装连接说明,组装连接好 DTU 的天线, SIM 卡,电源,串口线,并保证串口接线和 PC 串口物理连接正常;
- 4) 在计算机上运行串口调试软件或者 DTU 配置工具软件,正确选择与 DTU 相连的 COM 端口,并设置 好串口对应的波特率和相关参数;

5)检测无误后,给DTU上电, DTU串口会输出提示信息"+EIND: 128"表示已开机; DTU串口会输出提示信息"+CSIM: SMS Ready "表示 SIM卡正确识别到并初始化完成; 可以发送命令查询当前DTU的信号质量和网络注册状态,一般CSQ信号应该>12; 用户使用串口软件配置好要连接的IP/域名和端口,及其它对应的参数,如果是永久在线模式, DTU会自动拨号上网并连接预先配置好的中心地址和端口; 用户可以根据LED 网络灯的状态,判断DTU的工作状态,也可以将DTU 调试模式,配置为2-TRACE 模式,可以观察到DTU 的运行流程信息;

6)一旦 DTU 和数据中心软件建立了连接, 就可以相互收发数据;

7) 若连接不上,可以将 DTU 调试模式配置到 2-Trace 模式,可以看到运行 Trace 信息。可以将 Trace 数据保存后提交厂家定位问题原因。

详细可以参考我司文档《DTU 测试流程和典型问题分析》。

## 1.14 应用领域

- 1) 电力行业:电力远程抄表,变电站监测,电力线路监测,配电网络柱上开关监测系统;
- 2) 水利行业:水质监测,水库闸门远程控制系统方案,水利 GPRS 调度系统应用方案,

水管网监测系统,水库自动监测系统;

- 3) 石油行业:油气井的远程监控, GPRS 远程油田自动化监测监控系统,燃气管网监控系统方案;
- 4) 市政行业:路灯远程监控管理,管网远程监测,城市能耗监测;
- 5) 环保行业:污染源监,大气环境监测,噪音监测,粉尘监测;
- 6) 农业应用:大棚远程监测管理,水产养殖监测管理农,业水泵监测管理;
- 7) 支付领域:无线 pos 机,无线支付终端;
- 8) 其它行业:仓库监控管理,电梯远程监控,远程起重机管理系统,工业能耗监测方面的应用,加 油站 GPRS 数据采集系统,GPRS 气象信息采集系统等各种工业控制监测行业;